1. マイページに移動をクリック

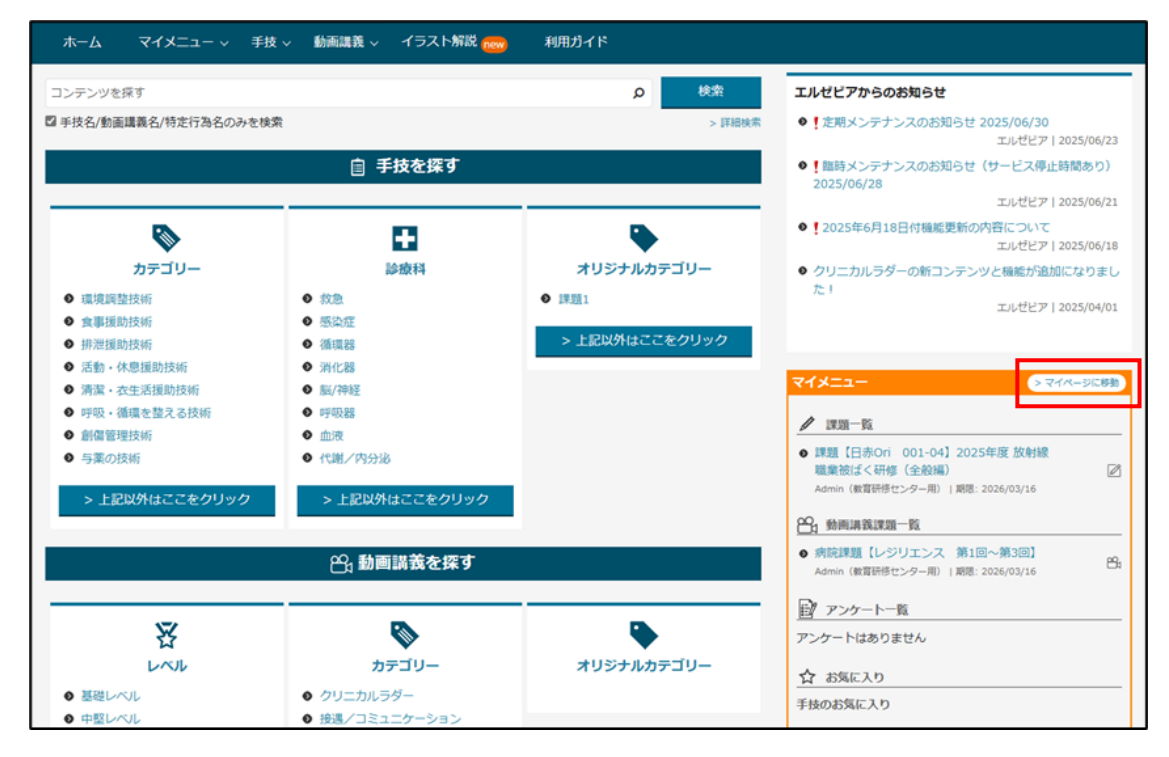

## 2. 青字で表示された課題名をクリック

| ホーム マイメニュー 〜 手技 〜 動画講義 〜            | イラスト解説 | 利用ガイド |            |            |            |         |           |
|-------------------------------------|--------|-------|------------|------------|------------|---------|-----------|
| トライアルユーザー4 さんのマイページ                 |        |       |            |            |            |         |           |
| ↓ 進行中の課題                            | 受 完了課題 |       |            |            |            | > 3     | すべての課題を見る |
| 課題名                                 |        | -     | 開始日        | 終了日        | テスト        | チェックリスト | 映像        |
| 愛 課題【日赤Ori 001-04】2025年度 放射線職業被ばく研修 | 劉(全般編) |       | 2025/06/06 | 2026/03/16 | 1/1        | -       | -         |
|                                     |        |       |            |            |            |         |           |
| 29 進行中の動画講義課題                       | ☞ 完了課題 |       |            |            |            | > すべての動 | 画講義課題を見る  |
|                                     | 課題名    |       |            | 開始日        | 終了日        | テスト     | 映像        |
| 病院課題【レジリエンス 第1回~第3回】                |        |       |            | 2025/06/06 | 2026/03/16 | -       | 開始前       |
|                                     |        |       |            |            |            |         |           |

3.「映像」をクリック

| レジリエンス |    | 株式会社JBMコンサルタント | 講義ID: CPDAAA233 🏠 💼 |  |  |
|--------|----|----------------|---------------------|--|--|
|        |    | フィードバック送信      |                     |  |  |
| 말      | 84 |                | 医                   |  |  |
| 概要     | 映像 | テスト            | 資料                  |  |  |

※講義(視聴動画)が1つの場合 →4 へ
 講義(視聴動画)が複数の場合 →5~6 へ

#### <講義(視聴動画)が1つの場合>

4. 講義名をクリックして視聴

| ホーム       マイメニュー 、 手技 、 動画課義 、 イラスト解説 利用ガイド         ←       【日赤Ori 001-04】2025年<br>度放射線職業被ばく研修(全般 |                                                 |                 |                   |                           |                    |  |  |
|---------------------------------------------------------------------------------------------------|-------------------------------------------------|-----------------|-------------------|---------------------------|--------------------|--|--|
| 宇順                                                                                                | ↔<br>基本事項                                       | All<br>Ca<br>映像 | )<br>Ο<br>チェックリスト | 2<br>721                  | <i>ୖ</i> ⊘<br>開進手技 |  |  |
| レス19K<br>ご 【日赤Ori 00)<br>ご 東写 ④: アニ>                                                              | 1-04】2025年度 放射線職業被ばく<br>〈ーション <b>())</b> : 音声のみ | 研修(全般編) [00:15: | [日赤Ori            | 001-04】2025年度 放射統         | 職業被ばく研修(全般編)       |  |  |
|                                                                                                   |                                                 |                 | 两金                | 二規題がある場合、こちら をクリックして別バージョ | ンのプレイヤーをお試しください。   |  |  |

## <講義(視聴動画)が複数の場合>

#### 5.「課題を選択」から視聴する課題名を選択

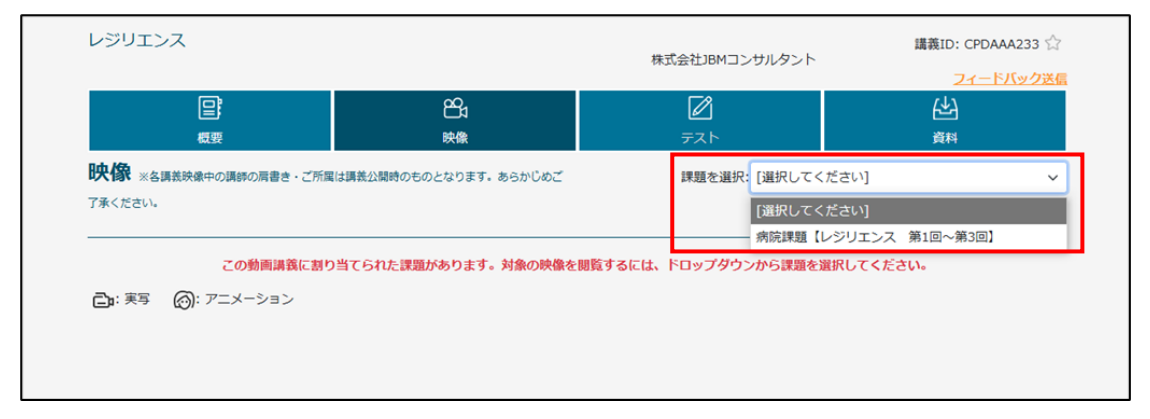

### 6. 講義名をクリックして視聴

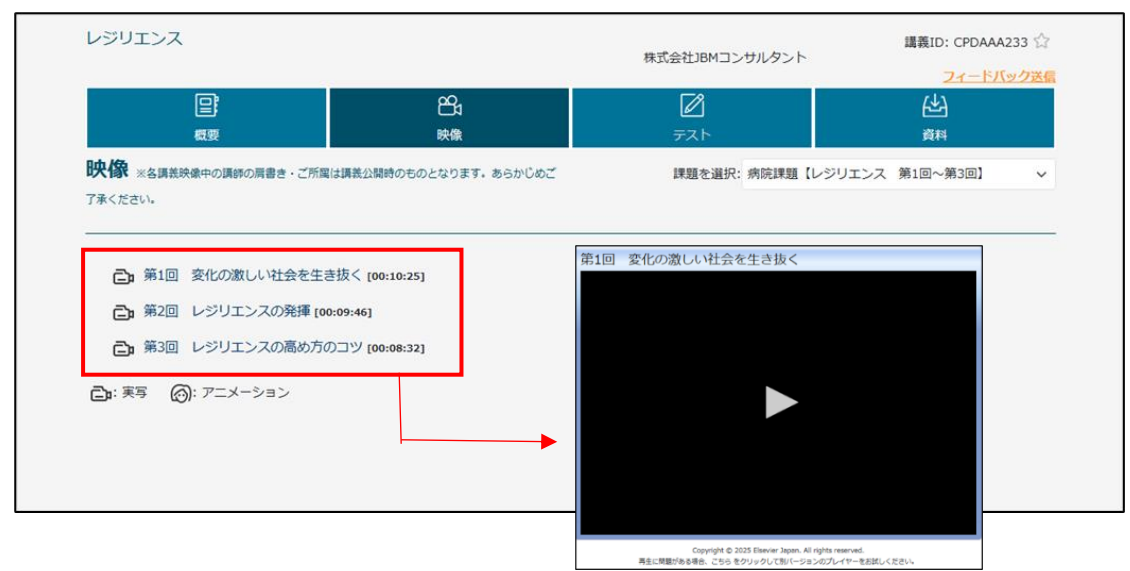

<共通>

7. 講義を視聴後、「テスト」をクリックして実施※テストが無い場合は、「テスト」がクリックできません

| ホーム マ                                                                        | マイメニュー 〜 手打 | 技 ~ 動画講義 ~            | イラスト解説      | 利用ガイド   |          |                                                                                                    |
|------------------------------------------------------------------------------|-------------|-----------------------|-------------|---------|----------|----------------------------------------------------------------------------------------------------|
| 【日赤Ori 001-04】2025年 <sup> </sup> 野技ID: 7411-50008 ☆<br>皮 放射線職業被ばく研修(全般<br>編) |             |                       |             |         |          |                                                                                                    |
| 手順<br>テスト                                                                    | ι.          | 6 <del>0</del><br>本事項 | ₩<br>₩<br>像 | テェックリスト | ₪<br>۲۶۶ | ● ● < |
| 1. 講義内容は理解                                                                   | できましたか?     |                       |             |         |          |                                                                                                    |
| 0 x                                                                          |             |                       |             | - 1.4-7 |          |                                                                                                    |
| >                                                                            |             |                       |             |         |          |                                                                                                    |

# 8. テスト終了後、「ホームへ戻る」をクリック

| / 【日赤Ori 001-04】2025年度 放 手抜ID: 7411-S0008 ☆<br>射線職業被ばく研修(全般編)                                                               |                                                                            |  |  |  |  |  |  |  |
|----------------------------------------------------------------------------------------------------|----------------------------------------------------------------------------|--|--|--|--|--|--|--|
| 日本                                                                                                    | 分         合         合         ご         ご <th< th="">           &lt;</th<> |  |  |  |  |  |  |  |
| テスト                                                                                                    |                                                                            |  |  |  |  |  |  |  |
| テスト結果<br>日付: 2025-06-25<br>受導者名:トライアルユーザー4<br>課題: 課題【日赤Ori 001-04】2025年度 放射線職業被ば<研修(全般編)<br>合格最低正解率: 80%<br>あなたの点数:正答率 100% |                                                                            |  |  |  |  |  |  |  |
| 1. 講義内容は理解できましたか?<br><b> あなたの答え:</b><br>の<br>解説<br>第二フトをまる<br>たったので、<br>まののできましたか?                                          |                                                                            |  |  |  |  |  |  |  |